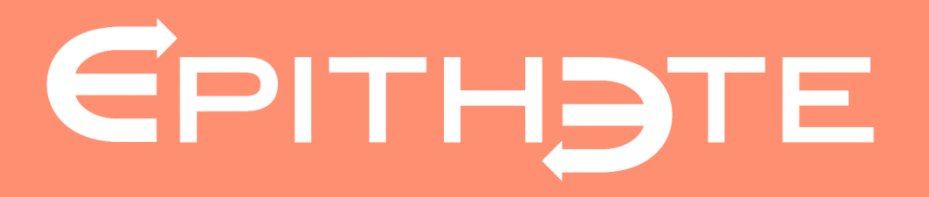

# La création d'un devis

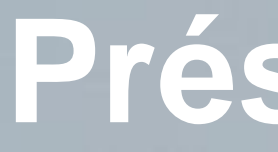

Présenté par Epithète

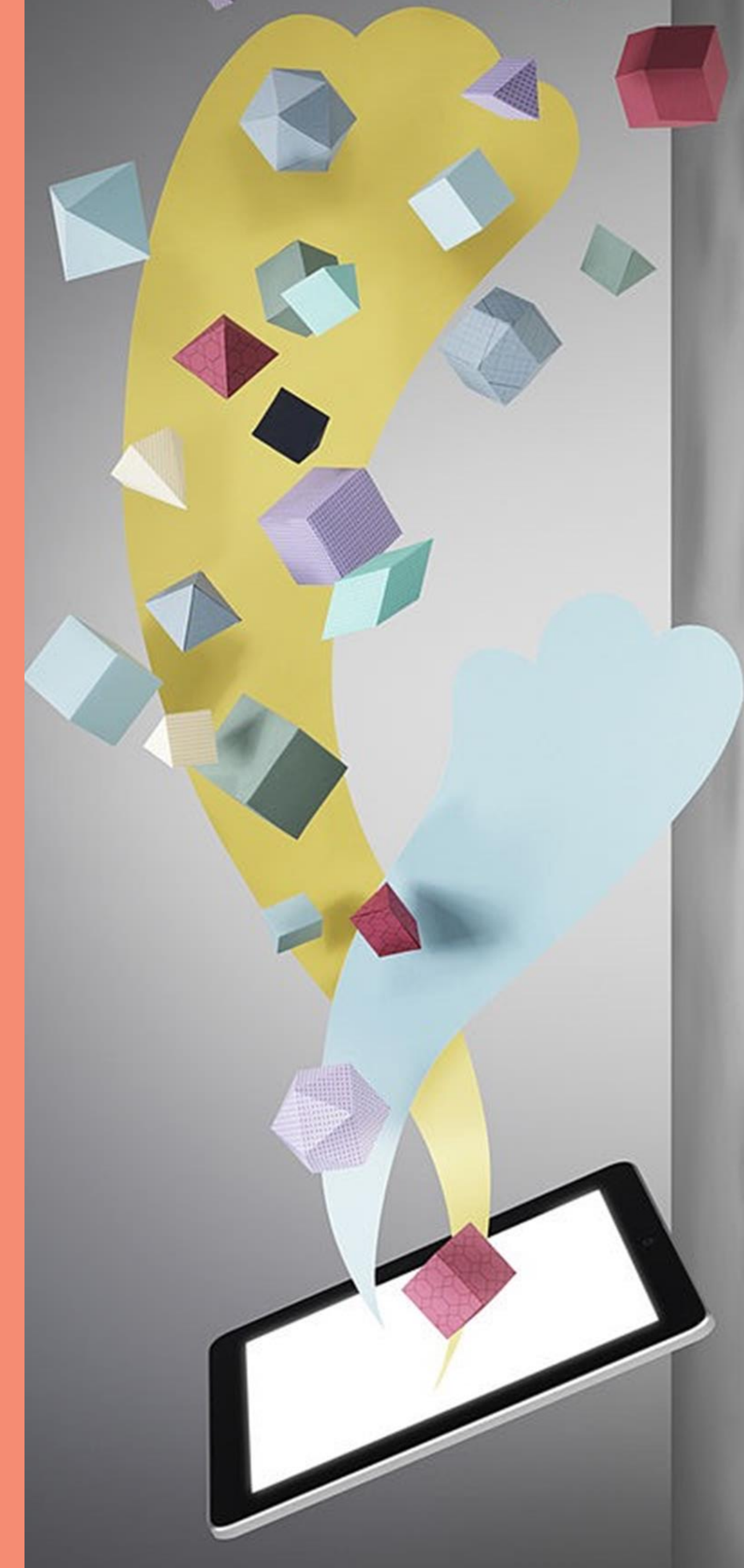

## A partir du menu « Ventes »

### ...j'accède à la saisie d'un devis en cliquant sur le burger de la rubrique « Devis clients » .

| Ventes                    |                   |         |              |           |
|---------------------------|-------------------|---------|--------------|-----------|
| ART COMPTA - N° 070010089 | ications          | ATRICIA |              |           |
| DEVIS CLIENTS             | > Saisir un devis |         | 🗍 FACT       | URES CL   |
| Tous                      | > Paramètres      | 8       | Toutes       |           |
| 🧪 à corriger              |                   | 1       | → à          | créer     |
| à émettre                 |                   | 4       | 🥖 à          | corriger  |
| en attente de répons      | se                | 2       | <u>ه</u> ) à | émettre   |
| 🧭 à facturer              |                   | 1       | <u></u> 🔊 e  | n attente |
|                           |                   | ≡       | IMPOR        | TS FAC    |
| Tous                      |                   | 10      | Tous         |           |
| Actifs                    |                   | 10      | A én         | nettre    |
| Inactifs                  |                   | 0       | Emis         |           |
| BASE ARTICLES             |                   | ≡       |              |           |
|                           |                   |         |              |           |

|            |    |                    | ? Aide   |
|------------|----|--------------------|----------|
|            |    |                    |          |
|            |    |                    |          |
|            |    |                    |          |
|            |    |                    |          |
|            |    |                    |          |
| ITS        | ≡  |                    |          |
|            | 20 | 🖻 nouvelles        | 29       |
|            | 3  | avec action        | 1        |
|            | 0  | Iues               | 10       |
|            | 4  |                    |          |
| e paiement | 13 | C RECHERCHE RAPIDE |          |
| RES        |    | Rechercher sur* 📀  |          |
|            |    | Choisir            | <b>~</b> |
|            | 0  | Référence*         |          |
|            | 0  |                    |          |
|            | 0  |                    |          |
|            |    |                    |          |
|            |    |                    |          |
|            |    |                    |          |

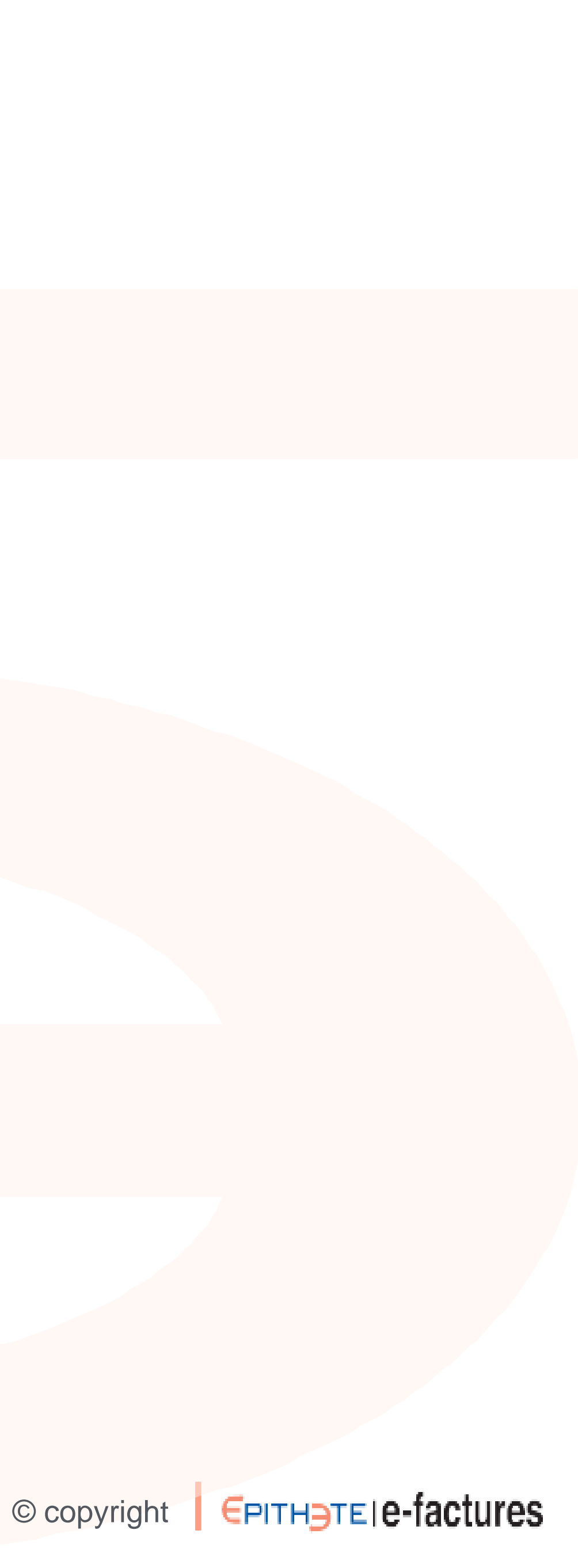

### Référence client

#### Je recherche le client destinataire du devis en cliquant sur « Q ».

|                                                                                                    |                                                                                                    |                                                                                       |                          | Prévisualiser le devi             |
|----------------------------------------------------------------------------------------------------|----------------------------------------------------------------------------------------------------|---------------------------------------------------------------------------------------|--------------------------|-----------------------------------|
| e 2 Lignes 3 Confirmati                                                                                               | an                                                                                                    |                                                                                       |                          |                                   |
| NT                                                                                                    |                                                                                                    |                                                                                       |                          |                                   |
| Référence client*                                                                                                    |                                                                                                    |                                                                                       |                          |                                   |
| S                                                                                                    |                                                                                                    |                                                                                       |                          |                                   |
| Les champs Délai de validité,                                                                                         | Mention bon pour accord, Conditions de règle                                                                                                    | ment, et Commentaire du devis sont p                                                  | ré-configurables depu    | is les paramètres avancés d       |
| devis.<br>Vous pouvez y accéder depuis                                                                                | les paramètres.                                                                                                    |                                                                                       |                          |                                   |
| Numéro*                                                                                                    | S-19-0000009                                                                                                    | Date*                                                                                 | 25/11/2019               | 20                                |
| Délai de validité*                                                                                                    | Choisir 🗹 😮                                                                                                    | ou Date d'échéance                                                                    |                          | Ĩ                                 |
| Obiet                                                                                                    |                                                                                                    |                                                                                       |                          | 0                                 |
| nditions et délais                                                                                                    |                                                                                                    |                                                                                       |                          |                                   |
| nditions et délais<br>Livraison                                                                                       | Prestation                                                                                                    | Prestation et livraison                                                               |                          | Personnalisé                      |
| <b>ditions et délais</b><br>Livraison<br>Date de livraison                                                            | Prestation                                                                                                    | Prestation et livraison                                                               |                          | Personnalisé                      |
| ditions et délais<br>Livaison<br>Date de livraison<br>Libellé à afficher*                                             | Prestation 25/11/2019 2 La livraison sera effectuée le 25/11/2019.                                                                                                    | Prestation et livraison                                                               |                          | Personnalisé                      |
| ditions et délais                                                                                                    | Prestation 25/11/2019  Ia livraison sera effectuée le 25/11/2019.                                                                                                    | Prestation et livraison                                                               |                          | Personnalisé<br>C                 |
| ditions et délais                                                                                                    | Prestation 25/11/2019 2 La livraison sera effectuée le 25/11/2019.                                                                                                    | Prestation et livraison                                                               |                          | Personnalisé<br>C                 |
| Aditions et délais                                                                                                    | Prestation           25/11/2019         Image: Constraint of the second second | Prestation et livraison<br>mation complémentaire. Si ce devis vou<br>pour accord*.    | ıs convient, veuillez no | Personnalisé<br>C'                |
| Aditions et délais                                                                                                    | Prestation          25/11/2019       Image: Constraint of the second second           | Prestation et livraison                                                               | ıs convient, veuillez no | Personnalisé<br>C                 |
| Aditions et délais                                                                                                    | Prestation         25/11/2019       2         La livraison sera effectuée le 25/11/2019.         Nous restons à votre disposition pour toute infolle retourner signé, précédé de la mention : "Bon         Paiement 30% à la commande et le solde à la livre                                                                                                    | Prestation et livraison rmation complémentaire. Si ce devis vou pour accord*. raison. | is convient, veuillez no | Personnalisé<br>C<br>C            |
| Aditions et délais                                                                                                    | Prestation         25/11/2019       2         La livraison sera effectuée le 25/11/2019.         Nous restons à votre disposition pour toute infolle retourner signé, précédé de la mention : "Bon         Paiement 30% à la commande et le solde à la livre                                                                                                    | Prestation et livraison                                                               | is convient, veuillez no | Personnalisé<br>C<br>us<br>C<br>C |
| Aditions et délais  Livaison Date de livaison Libellé à afficher*  Mention bon pour accord *  Conditions de réglement | Prestation         25/11/2019       Image: Comparison of the second of the second of the s                                             | Prestation et livraison mation complémentaire. Si ce devis vou pour accord*.          | ıs convient, veuillez no | Personnalisé<br>C<br>C<br>C<br>C  |

### En choisissant, mon client déjà référencé, les informations le concernant sont pré-remplis.

|                                                                                                    | <ul> <li>SIRET ou S</li> <li>Raison soc</li> <li>Référence</li> <li>Identifiant</li> </ul>                                                      | IREN<br>iale ou nom prénom<br>dient<br>abonné |                                                                                                    | <br>₽<br>₽                 |  |
|----------------------------------------------------------------------------------------------------|----------------------------------------------------------------------------------------------------|-----------------------------------------------|----------------------------------------------------------------------------------------------------|----------------------------|--|
|                                                                                                    | < néo                                                                                                    | ITIALISER RECHERCHER >                        |                                                                                                    |                            |  |
| Raison soo                                                                                                    | iale ou nom prénom                                                                                                    | SIRET / SIREN                                 | Référence                                                                                                   | Abonné<br>e-factures Actif |  |
|                                                                                                    |                                                                                                    | 514 319 060 C<br>00018 F                      | ient: AUKLA C-C-212-102649<br>aumisseur: AUKLA C-F-212-091526                                               | × ×                        |  |
|                                                                                                    |                                                                                                    |                                               |                                                                                                    |                            |  |
|                                                                                                    |                                                                                                    |                                               |                                                                                                    |                            |  |
|                                                                                                    |                                                                                                    |                                               |                                                                                                    |                            |  |
| AUKLA C-C-212 102649 - S-19-000                                                                                                 | 0009                                                                                                    |                                               |                                                                                                    | Prévisualiser le devis PDF |  |
| Entête 2 Lignes 3 Confirmatio                                                                                                   | <u>-</u>                                                                                                    |                                               |                                                                                                    |                            |  |
| Entête 2 Lignes 3 Confirmatio                                                                                                   | ALIKI A.C.C.212-102549                                                                                                    | LA CONSULTANTS                                |                                                                                                    |                            |  |
| Entête <u>2 Lignes</u> <u>3 Confirmatio</u><br>LIENT<br>Référence client*<br>Adresse établissement                              | AUKLA C-C-212-102649                                                                                                    | LA CONSULTANTS<br>Adresse de                  | facturation AUKLA CONSULTANT<br>8 T T GU CRAWELOAT<br>S4300 LUNEVILLE<br>France                             | S<br>I GA PIUDDLATS        |  |
| Entête <u>2 Lignes</u> <u>3 Confirmatio</u><br>LIENT<br>Référence client*<br>Adresse établissement<br>SIRET                     | AUKLA C-C-212-102649<br>AUKLA CONSULTANTS<br>8 T T GU CRAWELOAT GA PIUDDLATS<br>54300 LUNEVILLE<br>France<br>514 319 060 00018                  | LA CONSULTANTS<br>Adresse de<br>TVA intracomi | facturation AUKLA CONSULTANT<br>8 T T GJ CRAWELOAT<br>S4300 LUNEVILLE<br>France<br>nunautaire FR17514319060 | S<br>I GA PIUDDLATS        |  |
| Entête <u>2 Lignes</u> <u>3 Confirmatio</u><br>LIENT<br>Référence client<br>Adresse établissement<br>SIRET<br>Mode de règlement | AUKLA C-C-212-102649<br>AUKLA CONSULTANTS<br>8 T T GU CRAWELOAT GA PIUDDLATS<br>54300 LUNEVILLE<br>France<br>514 319 060 00018<br>Non renseigné | LA CONSULTANTS<br>Adresse de<br>TVA Intracomi | facturation AUKLA CONSULTANT<br>8 T T GJ CRAWELOAT<br>S4300 LUNEVILLE<br>France<br>nunautaire FR17514319060 | S<br>I GA PIUDDLATS        |  |

S'il s'agit d'un client non référencé je peux le réer dans ma base lient en cliquant sur nouveau client »

© copyright **EPITHETE e-factures** 

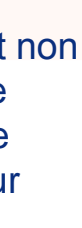

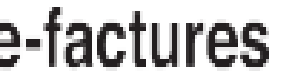

## Conditions, délais et mentions

### Je peux faire le choix des conditions, des délais et des mentions...

#### ...sur la livraison

| DEVIS                                                                                                    |                                                                                                    |                                                                                                    |                                                                                                    |
|----------------------------------------------------------------------------------------------------|----------------------------------------------------------------------------------------------------|----------------------------------------------------------------------------------------------------|----------------------------------------------------------------------------------------------------|
| <ul> <li>Les champs Délai de validité, Mention bon pour accord, Conditions de règlement, et Commentaire du devis sont pré-configura<br/>devis.</li> <li>Vous pouvez y accéder depuis les paramètres.</li> </ul> | ables depuis les paramètres avancés d'unla prestatio                                                                                                    | n                                                                                                    |                                                                                                    |
| Numéro* S-19-0000009 ② Date* 25/11/201                                                                                                    | DEVIS                                                                                                    |                                                                                                    |                                                                                                    |
| Délai de validité* A date devis +30 jours 🗹 😮 ou Date d'échéance                                                                                                    | Les champs Délai de validité. Mention bon pour accord. Conditions de règlement, et Commentaire du                                                                       | devis sont pré-configurables depuis les paramètres avancés d'un                                                                                                   |                                                                                                    |
| Objet                                                                                                    | devis.<br>Vous pouvez y accéder depuis les paramètres.                                                                                                    | la prestation et la                                                                                                    | livraison                                                                                                    |
| Conditions et délais                                                                                                    | Numéro* S-19-0000009 🚱                                                                                                    | Date* 25/11/2019 DEVIS                                                                                                    |                                                                                                    |
| Livraison Prestation Prestation et livraison                                                                                                    | Délai de validité* A date devis +30 jours ♥                                                                                                    | l'échéance  Les champs Délai de validité, Mention bon pour accord, Conditions de règlement, et Commentaire du devis sont pré-config                               | jurables depuis les paramètres avancés d'un                                                                                                    |
| Date de livraison 25/11/2019                                                                                                    | oujet                                                                                                    | Vous pouvez y accèder depuis les paramètres.                                                                                                    | ou ie peux person                                                                                                    |
| Libellé à afficher* La livraison sera effectuée le 25/11/2019.                                                                                                    | Conditions et délais                                                                                                    | Numéro* S-19-0000009 25/11/2                                                                                                    |                                                                                                    |
| Mentions                                                                                                    | Livraison Y Prestation Prestation                                                                                                    | et livraison Délai de validité* A date devis +30 jours V 👔 ou Date d'échéance                                                                                     | DEVIS                                                                                                    |
| Mention bon pour accord * Nous restons à votre disposition pour toute information complémentaire. Si ce devis vous convient,<br>le retrournes signé mériédé de la mention : "Bon pour accord"                   | Date de livraison 25/11/2019                                                                                                    | Objet                                                                                                    | <ul> <li>Les champs Délai de validité, Mention bon pour accord, Conditions de règlement, et Commentaire du devis sont pré-configurables d<br/>devis.</li> <li>Vous pouvez y accéder depuis les paramètres.</li> </ul>        |
| te recourtes agreg precise de la meneral ; ser pour social ;                                                                                                    | Libellé à afficher* La livraison sera effectuée le 25/11/2019.                                                                                                    | Conditions et délais                                                                                                    |                                                                                                    |
| Conditions de règlement<br>Paiement 30% à la commande et le solde à la livraison.                                                                                                    | Mentions                                                                                                    | Livraison Prestation V Prestation et livraison                                                                                                    | Numéro* S-19-0000009 🔮 Date* 25/11/2019                                                                                                    |
|                                                                                                    | MENUOIS                                                                                                    |                                                                                                    | Defai de validité* A date devis +30 jours⊻ @ ou Date d'echeance                                                                                                    |
|                                                                                                    | Mention bon pour accord *<br>Nous restons à votre disposition pour toute information complémentaire. Si<br>le retourner signé précédé de la mention : "Bon pour accord" | ce devis vous convient, veuille Date de début de prestation 25/11/2019                                                                                            | Objet                                                                                                    |
| Commentaire du devis                                                                                                    |                                                                                                    | Date de livraison 25/11/2019                                                                                                    | Conditions et délais                                                                                                    |
|                                                                                                    | Conditions de règlement                                                                                                    | Libelié à afficher* La prestation sera effectuée à partir du 25/11/2019 pour livraison le 25/11/2019.                                                             | Listaison Prestation Prestation et listaison                                                                                                    |
|                                                                                                    | Parement 30% a la commanue et le solue a la imasori.                                                                                                    | Mentions                                                                                                    |                                                                                                    |
| < ABANDONNER SAUVEGARDER > SUIVANT >                                                                                                    |                                                                                                    | Mention boo pour accord *                                                                                                    | Libellé à afficher*                                                                                                    |
|                                                                                                    | Commentaire du devis                                                                                                    | Nous restons à votre disposition pour toute information complementaire. Si ce devis vous conver<br>le retourner signé, précédé de la mention : "Bon pour accord". | Mentions                                                                                                    |
|                                                                                                    |                                                                                                    |                                                                                                    |                                                                                                    |
|                                                                                                    |                                                                                                    | Conditions de règlement<br>Paiement 30% à la commande et le solde à la livraison.                                                                                 | <ul> <li>Mention bon pour accord * Nous restons à votre disposition pour toute information complémentaire. Si ce devis vous convient, veuilles<br/>le retourner signé, précédé de la mention : "Bon pour accord".</li> </ul> |
|                                                                                                    |                                                                                                    |                                                                                                    |                                                                                                    |
|                                                                                                    | < ABANDONNER SAUVEGARDER > SUIVA                                                                                                    | Commentaire du devis                                                                                                    | Conditions de règlement<br>Paiement 30% à la commande et le solde à la livraison.                                                                                                    |
|                                                                                                    |                                                                                                    |                                                                                                    |                                                                                                    |
|                                                                                                    |                                                                                                    |                                                                                                    |                                                                                                    |
|                                                                                                    |                                                                                                    |                                                                                                    | - Commentance ou devis                                                                                                    |
|                                                                                                    |                                                                                                    | < ABANDONNER SAUVEGARDER > SUIVANT >                                                                                                    |                                                                                                    |
|                                                                                                    |                                                                                                    |                                                                                                    |                                                                                                    |
|                                                                                                    |                                                                                                    |                                                                                                    | < ABANDONNER SAUVEGARDER > SUIVANT >                                                                                                    |
|                                                                                                    |                                                                                                    |                                                                                                    |                                                                                                    |
| Des ment                                                                                                    | tions sont proposees                                                                                                    |                                                                                                    |                                                                                                    |
|                                                                                                    |                                                                                                    |                                                                                                    |                                                                                                    |
|                                                                                                    |                                                                                                    |                                                                                                    |                                                                                                    |

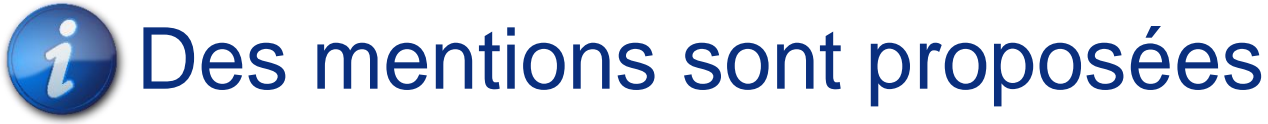

e-factures | Module – La création d'un devis

© copyright **EPITHETE e-factures** 

| naliser                            |
|------------------------------------|
| lepuis les paramètres avancés d'un |
| 2<br>2<br>3                        |
| Personnalisė                       |
| G                                  |
| z nous                             |

| z nous | G   |
|--------|-----|
|        | G   |
|        | C 8 |

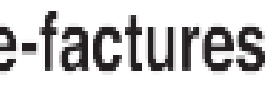

## Préparation des lignes

J'ajoute le/les produit(s) que je souhaite intégrer dans le devis, en cliquant sur la « Q »

| Désignation*                              |                                                                    |                                     | <   Articles                                                                                 | ① Nouvel article                                                                                         | La ligne Mon produit préféré à 10% - A a été ajoutée avec succès.  |                                                                      |
|-------------------------------------------|--------------------------------------------------------------------|-------------------------------------|----------------------------------------------------------------------------------------------|----------------------------------------------------------------------------------------------------|--------------------------------------------------------------------|----------------------------------------------------------------------|
| Libellé Complémentaire                    |                                                                    |                                     | CRITÈRES DE RECHERCHE                                                                        |                                                                                                    | 1 Entite 2 Lignes 3 Confirmation                                   |                                                                      |
|                                           |                                                                    |                                     | Code                                                                                         |                                                                                                    | ↑ AJOUTER UNE LIGNE                                                |                                                                      |
| Quantité*                                 | 510                                                                |                                     | O Description                                                                                |                                                                                                    | Code                                                               |                                                                      |
| Montant unitaire HT*                      | EDR                                                                |                                     | < RÉINITIALISER                                                                              | RECHERCHER                                                                                               | Désignation*                                                       |                                                                      |
| Ture Diff. Christian                      |                                                                    | Montant                             | Code ^ Description                                                                           | Prix Unitaire Devise Taux TVA                                                                            | Libelle Complementaire                                             |                                                                      |
| TAUX TVA." CITUBLE                        |                                                                    |                                     | P00A         Mon produit préféré à 0% -A           P00B         Mon produit préféré à 0% - B | 10,00000         EUR         0% - Exonéré           100,00000         EUR         0% - Exonéré           | Quantitë*                                                          |                                                                      |
|                                           | ( REINITIALISER AJOUTER )                                          |                                     | P10A Mon produit préféré à 10% - A                                                           | 40,00000 EUR 10% - Intermédiaire                                                                         | Remise HT  Augune                                                  | Taux Montant                                                         |
| e Prix du devis, les Frais de déplacement | t et le <b>Prix de la main d'œuvre</b> sont des données devant fig | gurer obligatoirement sur un devis. |                                                                                              |                                                                                                    | Taux TVA* Choisir                                                  |                                                                      |
| E DES LIGNES                              |                                                                    |                                     | 1 Entête 2 Lignes 3 Confirmation                                                             |                                                                                                    | [                                                                  | ( RÉINITIALISER AJOUTER >                                            |
| Désignation                               | Quantité Prix unitaire HT Remise                                   | HT Total HT Taux TVA Actions        | ↑ AJOUTER UNE LIGNE                                                                          |                                                                                                    | Le Prix du devis, les Frais de déplacement et le Prix de la main d | oeuvre sont des données devant figurer obligatoirement sur un devis. |
| devis                                     | 1,00 0,00000 EUR                                                   | 0,00 EUR 20,00% ↓ / ✔   ✔           | Code P10A Q.<br>Décimation * Man produit préféré à 10% - A                                   |                                                                                                    | LISTE DES LIGNES                                                   |                                                                      |
| ie déplacement                            | 1,00 0,00000 EUR                                                   | 0,00 EUR 20,00% ↑   ↓   ✔   ₽       | Libellé Complémentaire                                                                       |                                                                                                    | Désignation Quantit                                                | Prix unitaire HT Remise HT Total HT Taux TVA Actions     Opportunity |
| la main d'oeuvre                          | 1,00 0,00000 EUR                                                   | 0,00 EUR 20,00% 🛧   🖌   🗳           | 2 - 1714 200                                                                                 |                                                                                                    | Frais de déplacement 1                                             | .00 0,00000 EUR 0,00 EUR 20,00% ↑   ↓   ✓                            |
|                                           | 1/1                                                                |                                     | Montant unitaire HT* 40,00000 EUR                                                            |                                                                                                    | Prix de la main d'œuvre                                            | .00 0,00000 EUR 0,00 EUR 20,00% ↑   ↓   ✔                            |
| APITULATIF                                |                                                                    |                                     | Remise HT Aucune Taux                                                                        | Montant                                                                                                  | P10A - Mon produit préféré à 10% - A 2                             | 00 40,0000 EUR 80,00 EUR 10,00% ↑ / ✓                                |
| Та                                        | sue TVA Montant HT                                                 | Montant TVA Montant TTC             | C RÉINITIALISER                                                                              |                                                                                                    | RÉCAPITULATIF                                                      |                                                                      |
| c                                         | 20,00% 0,00 EUR 0,00 EUR                                           | 0,00 EUR 0,00                       | In Briz du deuis les Ernis de déclarement et le Briz de la main d'accure cost des de         |                                                                                                    | Taux TVA                                                           | Montant HT Montant TVA Montant T                                     |
|                                           |                                                                    |                                     | LISTE DES LIGNES                                                                             |                                                                                                    | Taux Normal 20,009 Taux Intermédiaire 10,009 Taux                  |                                                                      |
|                                           | < PRÉCÉDENT < ABANDONNER SAUVEGARDER                               | > SUIVANT >                         | Désignation Quantité Prix unitaire                                                           | HT Remise HT Total HT Taux TVA Actions                                                                   | Iotaux                                                             | 30,00 EUK 8,00 EUK                                                   |
|                                           |                                                                    |                                     | Prix du devis 1,00 0,0000                                                                    | 20,000 EUR         20,00%         ↓   ✔   Ø   ■           0,000 EUR         20,00%         ↓   ✔   Ø   ■ | < PRÉCÉDENT <                                                      |                                                                      |
|                                           |                                                                    |                                     | Prix de la main d'œuvre 1,00 0,0000                                                          | DEUR         0,00 EUR         20,00%         ↑   ✔   ✔   Ø   ■                                           |                                                                    |                                                                      |
|                                           |                                                                    |                                     | 1/1                                                                                          |                                                                                                    |                                                                    |                                                                      |
|                                           |                                                                    |                                     | RÉCAPITULATIF                                                                                |                                                                                                    |                                                                    |                                                                      |
|                                           |                                                                    |                                     | Taux TVA Montant HT                                                                          | Montant TVA Montant TTC                                                                                  |                                                                    |                                                                      |

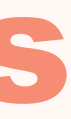

|           |   | A  | ction | 75 |    |    |      |   |  |
|-----------|---|----|-------|----|----|----|------|---|--|
|           | ¥ | I  | 1     | I  | ٥  | I  | •    |   |  |
| I         | ¥ | I  | 1     | ١  | ۵  | I  | Ĩ    |   |  |
| I         | ¥ | I  | 1     | I  | ø  | I  | ī    |   |  |
|           | ¢ | I  | 1     | I  | ٥  | I  | ×.   |   |  |
|           |   |    |       |    |    |    |      |   |  |
|           |   |    |       |    |    |    |      |   |  |
|           | м | br | tant  | тт | c  |    |      |   |  |
|           |   |    |       |    | 0. | 00 | ELIR |   |  |
|           |   |    |       |    | 88 | 00 | EUP  | 2 |  |
| 88,00 EUR |   |    |       |    |    |    |      |   |  |

### Confirmation

### La dernière étape consiste confirmer mon devis en acceptant de l'émettre.

| Client                      | AUKLA C-C-212-102649 - AUKLA CONSULTA                                                  | NTS                                    |                                                                                   |
|-----------------------------|----------------------------------------------------------------------------------------|----------------------------------------|-----------------------------------------------------------------------------------|
| Adresse établissement       | AUKLA CONSULTANTS<br>8 T T GU CRAWELOAT GA PIUDDLATS<br>54300 LUNEVILLE<br>France      | Adresse de facturation                 | AUKLA CONSULTANTS<br>8 T T GU CRAWELOAT GA PIUDDLATS<br>54300 LUNEVILLE<br>France |
| SIRET                       | 514 319 060 00018                                                                      | TVA intracommunautaire                 | FR17514319060                                                                     |
| Mode de règlement           | Non renseigné                                                                          |                                        |                                                                                   |
| Canal d'émission            | Courrier papier à envoyer par vos soins                                                |                                        |                                                                                   |
| Numéro                      | S-19-0000009                                                                           | Statut                                 | En préparation                                                                    |
| Date de création            | 25/11/2019                                                                             | Devise                                 | EUR                                                                               |
| Délai de validité           | A date devis +30 jours                                                                 |                                        |                                                                                   |
| Objet                       | Non renseigné                                                                          |                                        |                                                                                   |
| Livraison                   |                                                                                        |                                        |                                                                                   |
| Date de début de prestation | 25/11/2019                                                                             |                                        |                                                                                   |
| Date de livraison           | 25/11/2019                                                                             |                                        |                                                                                   |
| Libellé                     | La livraison sera effectuée le 25/11/2019.                                             |                                        |                                                                                   |
| Mentions                    |                                                                                        |                                        |                                                                                   |
| Mention bon pour accord     | Nous restons à votre disposition pour toute info<br>de la mention : "Bon pour accord". | ormation complémentaire. Si ce devis v | rous convient, veuillez nous le retourner signé, précédé                          |
| Conditions de règlement     | Paiement 30% à la commande et le solde à la lit                                        | vraison.                               |                                                                                   |
| Commentaire du devis        | Non renseigné                                                                          |                                        |                                                                                   |

#### LIGNES

| Désignation                          | Quantité | Prix unitaire HT | Remise HT | Total HT  | Taux TVA |
|--------------------------------------|----------|------------------|-----------|-----------|----------|
| Prix du devis                        | 1,00     | 0,00000 EUR      |           | 0,00 EUR  | 20,00%   |
| Frais de déplacement                 | 1,00     | 0,00000 EUR      |           | 0,00 EUR  | 20,00%   |
| Prix de la main d'œuvre              | 1,00     | 0,00000 EUR      |           | 0,00 EUR  | 20,00%   |
| P10A - Mon produit préféré à 10% - A | 2,00     | 40,00000 EUR     |           | 80,00 EUR | 10,00%   |

1/1 RÉCAPITULATIF Taux TVA Montant TVA Montant HT Montant TTC Taux Normal 20,00% 0,00 EUR 0,00 EUR 0,00 EUR 80,00 EUR 8,00 EUR 88,00 EUR Taux Intermédiaire 10,00% 80,00 EUR 8,00 EUR 88,00 EUR Totaux

PRÉCÉDENT

|                  |                                               |                                                |                                         |                                                                       |                            | _                                            |          |  |
|------------------|-----------------------------------------------|------------------------------------------------|-----------------------------------------|-----------------------------------------------------------------------|----------------------------|----------------------------------------------|----------|--|
| V 2 Lignes       | 3 Confirmation                                |                                                |                                         |                                                                       |                            |                                              |          |  |
|                  |                                               |                                                |                                         |                                                                       |                            |                                              |          |  |
|                  | AUKLA C                                       | -C-212-102649 - AUKLA                          | CONSULTANTS                             |                                                                       |                            |                                              |          |  |
| blissement       | AUKLA CO<br>8 T T GU (<br>54300 LUI<br>France | ONSULTANTS<br>CRAWELOAT GA PIUDDLA'<br>NEVILLE | Adresse de factu<br>IS                  | ration AUKLA CONSULT/<br>8 T T GU CRAWEU<br>54300 LUNEVILLE<br>France | ANTS<br>OAT GA PIUDOLATS   |                                              |          |  |
|                  | 514 319 0                                     | 60 00018                                       | TVA intracomm                           | nautaire FR17514319060                                                |                            |                                              |          |  |
| glement          | Non rens                                      | eigné                                          |                                         |                                                                       |                            |                                              |          |  |
| ission           | Courrier p                                    | papier à envoyer par vos so                    | ins                                     |                                                                       |                            |                                              |          |  |
|                  | S-19-000                                      | 0009                                           | Statut                                  | En préparation                                                        |                            |                                              |          |  |
| ation            | 25/11/201                                     | 19                                             | Devise                                  | EUR                                                                   |                            |                                              |          |  |
| idité            | A date de                                     | rvis +30 jours                                 |                                         |                                                                       |                            |                                              |          |  |
|                  | Non rensi                                     | eigne                                          |                                         |                                                                       |                            |                                              |          |  |
|                  |                                               |                                                |                                         |                                                                       |                            |                                              |          |  |
| out de prestatio | n 25/11/201                                   | 19                                             |                                         |                                                                       | factures                   |                                              |          |  |
| aison            | 25/11/201                                     | 19                                             |                                         |                                                                       | -idclures                  |                                              |          |  |
|                  | La livraiso                                   | on sera effectuée le 25/11/2                   | 2019.                                   | 3                                                                     | syntmese Achaes Ventes Ne  | gements Contreparties Abonnement Pre         | aramanes |  |
|                  |                                               | Emettre                                        | un devis                                | ×                                                                     | V 1                        |                                              |          |  |
| n pour accord    | Nous rest                                     | tons à votre                                   |                                         | rous convient, veui                                                   | Ventes                     |                                              |          |  |
| de rèclement     | Paiement                                      | 30% à la c                                     | ous l'émission de ce devis ?            |                                                                       | ART COMPTA - Nº 0700100894 | 64496 - DUPONT PATRICIA                      |          |  |
| ire du devis     | Non rens                                      | eigné                                          |                                         |                                                                       |                            |                                              |          |  |
|                  |                                               |                                                | N                                       |                                                                       | Votre devis - DEV-201      | 9-0000005 est prêt à être envoyé par vos soi | ins.     |  |
|                  |                                               |                                                | ~~~~~~~~~~~~~~~~~~~~~~~~~~~~~~~~~~~~~~~ |                                                                       |                            |                                              |          |  |
|                  |                                               |                                                |                                         |                                                                       |                            |                                              |          |  |
| Désignation      |                                               | Quantité                                       | Prix unitaire HT R                      | ernise HT Total HT                                                    | Talo: TVA                  |                                              |          |  |
|                  |                                               | 1,00                                           | 0,00000 EUR                             |                                                                       | 00 EUR 20,00%              |                                              |          |  |
| lacement         |                                               | 1,00                                           | 0,00000 EUR                             |                                                                       | 20,00% 20,00% 20,00%       |                                              |          |  |
| moduit préféré à | a 10% - A                                     | 200                                            | 40,00000 FUR                            |                                                                       | 10 EUR 20,00%              |                                              |          |  |
|                  |                                               |                                                | 1/1                                     |                                                                       |                            |                                              |          |  |
|                  |                                               |                                                |                                         |                                                                       |                            |                                              |          |  |
| ULATIF           |                                               |                                                |                                         |                                                                       |                            |                                              |          |  |
|                  |                                               | Taux TVA                                       | Mastart HT                              | Montant TV/A                                                          | Montant TTC                |                                              |          |  |
|                  |                                               | 20100                                          | 0.00 510                                | 0.00.510                                                              | OPD CUD                    |                                              |          |  |
| idiaine          |                                               | 10,009                                         | 6 0,00 EUR                              | 0,00 EUR                                                              | 88.00 EUR                  |                                              |          |  |
|                  |                                               |                                                | 80,00 EUR                               | 8,00 EUR                                                              | 88.00 EUR                  |                                              |          |  |
|                  |                                               |                                                |                                         |                                                                       |                            |                                              |          |  |
|                  |                                               |                                                |                                         |                                                                       |                            |                                              |          |  |
|                  |                                               | < PRÉCÉDEN                                     |                                         | ETTRE >                                                               |                            |                                              |          |  |
|                  |                                               |                                                |                                         |                                                                       |                            |                                              |          |  |
|                  |                                               |                                                |                                         |                                                                       |                            |                                              |          |  |
|                  |                                               |                                                |                                         |                                                                       |                            |                                              |          |  |

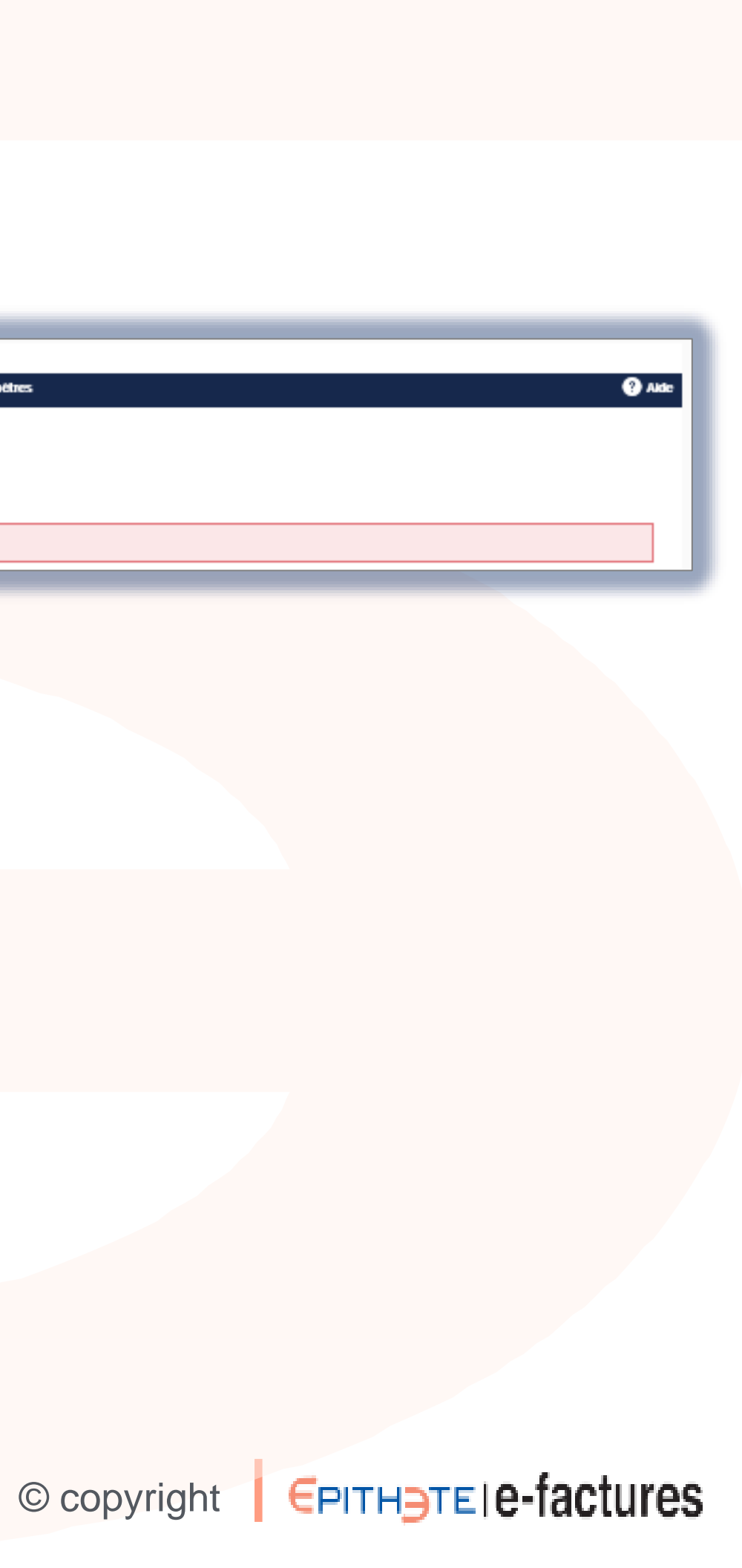

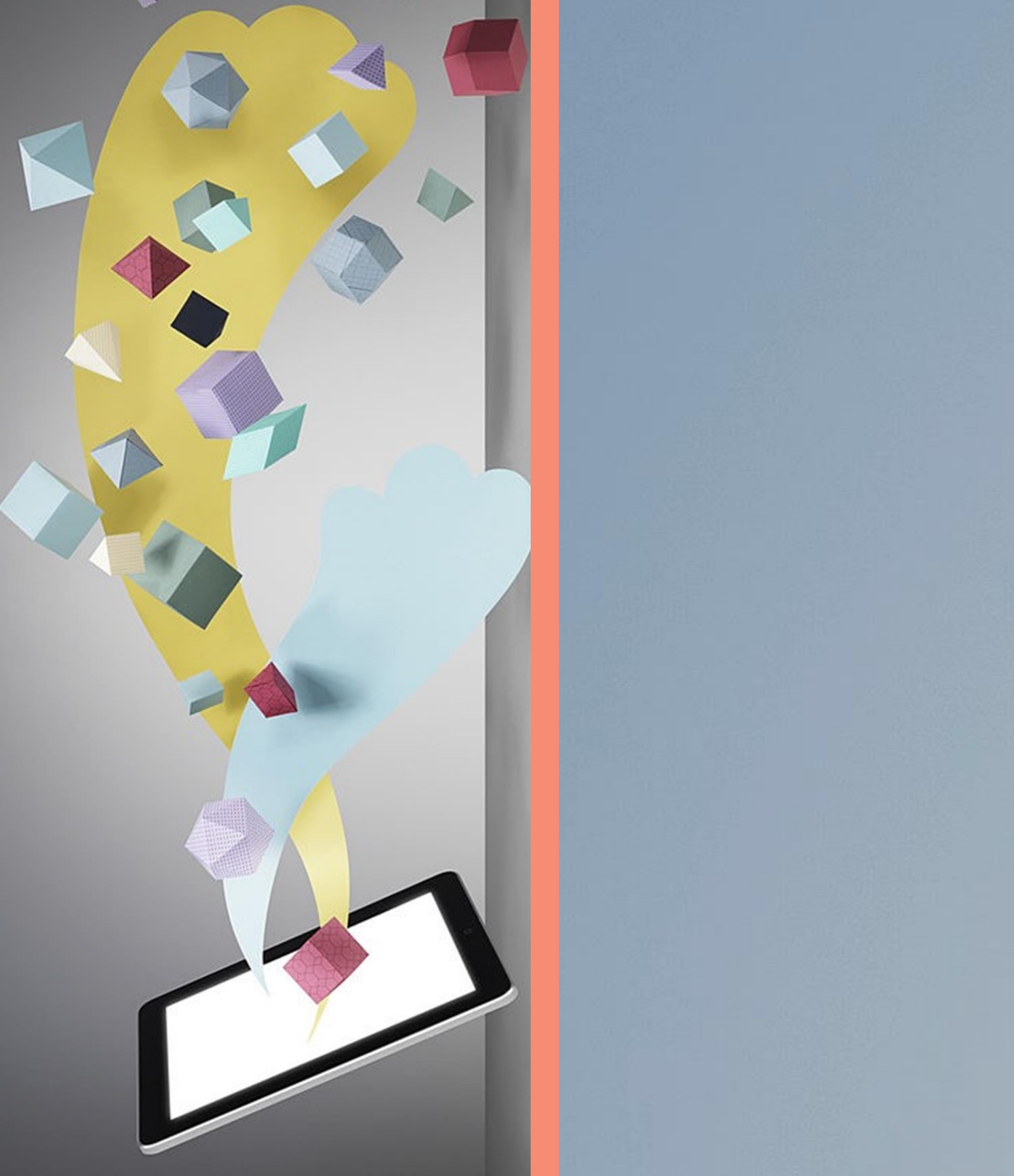

FIN

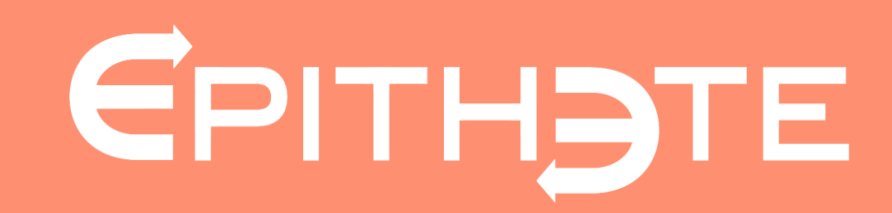